NOTICE: This document contains references to Agilent Technologies. Agilent's former Test and Measurement business has become Keysight Technologies. For more information, go to **www.keysight.com.** 

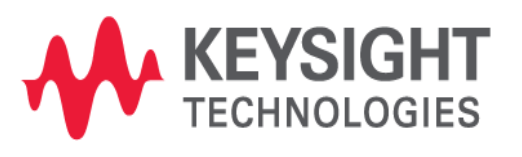

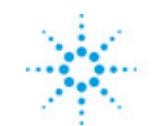

# **Agilent Technologies**

EMPro 2011.01 January 2011 EMPro Quick Start

### © Agilent Technologies, Inc. 2000-2009

5301 Stevens Creek Blvd., Santa Clara, CA 95052 USA

No part of this documentation may be reproduced in any form or by any means (including electronic storage and retrieval or translation into a foreign language) without prior agreement and written consent from Agilent Technologies, Inc. as governed by United States and international copyright laws.

### Acknowledgments

Mentor Graphics is a trademark of Mentor Graphics Corporation in the U.S. and other countries. Microsoft®, Windows®, MS Windows®, Windows NT®, and MS-DOS® are U.S. registered trademarks of Microsoft Corporation. Pentium® is a U.S. registered trademark of Intel Corporation. PostScript® and Acrobat® are trademarks of Adobe Systems Incorporated. UNIX® is a registered trademark of the Open Group. Java™ is a U.S. trademark of Sun Microsystems, Inc. SystemC® is a registered trademark of Open SystemC Initiative, Inc. in the United States and other countries and is used with permission. MATLAB® is a U.S. registered trademark of The Math Works, Inc.. HiSIM2 source code, and all copyrights, trade secrets or other intellectual property rights in and to the source code in its entirety, is owned by Hiroshima University and STARC.

The following third-party libraries are used by the NlogN Momentum solver:

"This program includes Metis 4.0, Copyright © 1998, Regents of the University of Minnesota", <u>http://www.cs.umn.edu/~metis</u>, METIS was written by George Karypis (karypis@cs.umn.edu).

Intel@ Math Kernel Library, <u>http://www.intel.com/software/products/mkl</u>

SuperLU\_MT version 2.0 - Copyright © 2003, The Regents of the University of California, through Lawrence Berkeley National Laboratory (subject to receipt of any required approvals from U.S. Dept. of Energy). All rights reserved. SuperLU Disclaimer: THIS SOFTWARE IS PROVIDED BY THE COPYRIGHT HOLDERS AND CONTRIBUTORS "AS IS" AND ANY EXPRESS OR IMPLIED WARRANTIES, INCLUDING, BUT NOT LIMITED TO, THE IMPLIED WARRANTIES OF MERCHANTABILITY AND FITNESS FOR A PARTICULAR PURPOSE ARE DISCLAIMED. IN NO EVENT SHALL THE COPYRIGHT OWNER OR CONTRIBUTORS BE LIABLE FOR ANY DIRECT, INDIRECT, INCIDENTAL, SPECIAL, EXEMPLARY, OR CONSEQUENTIAL DAMAGES (INCLUDING, BUT NOT LIMITED TO, PROCUREMENT OF SUBSTITUTE GOODS OR SERVICES; LOSS OF USE, DATA, OR PROFITS; OR BUSINESS INTERRUPTION) HOWEVER CAUSED AND ON ANY THEORY OF LIABILITY, WHETHER IN CONTRACT, STRICT LIABILITY, OR TORT (INCLUDING NEGLIGENCE OR OTHERWISE) ARISING IN ANY WAY OUT OF THE USE OF THIS SOFTWARE, EVEN IF ADVISED OF THE POSSIBILITY OF SUCH DAMAGE.

AMD Version 2.2 - AMD Notice: The AMD code was modified. Used by permission. AMD copyright: AMD Version 2.2, Copyright © 2007 by Timothy A. Davis, Patrick R. Amestoy, and Iain S. Duff. All Rights Reserved. AMD License: Your use or distribution of AMD or any modified version of AMD implies that you agree to this License. This library is free software; you can redistribute it and/or modify it under the terms of the GNU Lesser General Public License as published by the Free Software Foundation; either version 2.1 of the License, or (at your option) any later version. This library is distributed in the hope that it will be useful, but WITHOUT ANY WARRANTY; without even the implied warranty of MERCHANTABILITY or FITNESS FOR A PARTICULAR PURPOSE. See the GNU Lesser General Public License for more details. You should have received a copy of the GNU

Lesser General Public License along with this library; if not, write to the Free Software Foundation, Inc., 51 Franklin St, Fifth Floor, Boston, MA 02110-1301 USA Permission is hereby granted to use or copy this program under the terms of the GNU LGPL, provided that the Copyright, this License, and the Availability of the original version is retained on all copies.User documentation of any code that uses this code or any modified version of this code must cite the Copyright, this License, the Availability note, and "Used by permission." Permission to modify the code and to distribute modified code is granted, provided the Copyright, this License, and the Availability note are retained, and a notice that the code was modified is included. AMD Availability: http://www.cise.ufl.edu/research/sparse/amd

UMFPACK 5.0.2 - UMFPACK Notice: The UMFPACK code was modified. Used by permission. UMFPACK Copyright: UMFPACK Copyright © 1995-2006 by Timothy A. Davis. All Rights Reserved, UMFPACK License: Your use or distribution of UMFPACK or any modified version of UMFPACK implies that you agree to this License. This library is free software; you can redistribute it and/or modify it under the terms of the GNU Lesser General Public License as published by the Free Software Foundation; either version 2.1 of the License, or (at your option) any later version. This library is distributed in the hope that it will be useful, but WITHOUT ANY WARRANTY; without even the implied warranty of MERCHANTABILITY or FITNESS FOR A PARTICULAR PURPOSE. See the GNU Lesser General Public License for more details. You should have received a copy of the GNU Lesser General Public License along with this library; if not, write to the Free Software Foundation, Inc., 51 Franklin St, Fifth Floor, Boston, MA 02110-1301 USA Permission is hereby granted to use or copy this program under the terms of the GNU LGPL, provided that the Copyright, this License, and the Availability of the original version is retained on all copies. User documentation of any code that uses this code or any modified version of this code must cite the Copyright, this License, the Availability note, and "Used by permission." Permission to modify the code and to distribute modified code is granted, provided the Copyright, this License, and the Availability note are retained, and a notice that the code was modified is included. UMFPACK Availability: http://www.cise.ufl.edu/research/sparse/umfpack UMFPACK (including versions 2.2.1 and earlier, in FORTRAN) is available at http://www.cise.ufl.edu/research/sparse . MA38 is available in the Harwell Subroutine Library. This version of UMFPACK includes a modified form of COLAMD Version 2.0, originally released on Jan. 31, 2000, also available at http://www.cise.ufl.edu/research/sparse . COLAMD V2.0 is also incorporated as a built-in function in MATLAB version 6.1, by The MathWorks, Inc. http://www.mathworks.com . COLAMD V1.0 appears as a column-preordering in SuperLU (SuperLU is available at http://www.netlib.org ). UMFPACK v4.0 is a built-in routine in MATLAB 6.5. UMFPACK v4.3 is a built-in routine in MATLAB 7.1.

**Errata** The ADS product may contain references to "HP" or "HPEESOF" such as in file names and directory names. The business entity formerly known as "HP EEsof" is now part of Agilent Technologies and is known as "Agilent EEsof". To avoid broken functionality and to maintain backward compatibility for our customers, we did not change all the names and labels that contain "HP" or "HPEESOF" references.

**Warranty** The material contained in this document is provided "as is", and is subject to being changed, without notice, in future editions. Further, to the maximum extent permitted by applicable law, Agilent disclaims all warranties, either express or implied, with regard to this documentation and any information contained herein, including but not limited to the implied warranties of merchantability and fitness for a particular purpose. Agilent shall not be liable for errors or for incidental or consequential damages in

connection with the furnishing, use, or performance of this document or of any information contained herein. Should Agilent and the user have a separate written agreement with warranty terms covering the material in this document that conflict with these terms, the warranty terms in the separate agreement shall control.

**Technology Licenses** The hardware and/or software described in this document are furnished under a license and may be used or copied only in accordance with the terms of such license. Portions of this product include the SystemC software licensed under Open Source terms, which are available for download at <a href="http://systemc.org/">http://systemc.org/</a>. This software is redistributed by Agilent. The Contributors of the SystemC software provide this software "as is" and offer no warranty of any kind, express or implied, including without limitation warranties or conditions or title and non-infringement, and implied warranties or conditions merchantability and fitness for a particular purpose. Contributors shall not be liable for any damages of any kind including without limitation direct, indirect, special, incidental and consequential damages, such as lost profits. Any provisions that differ from this disclaimer are offered by Agilent only.

**Restricted Rights Legend** U.S. Government Restricted Rights. Software and technical data rights granted to the federal government include only those rights customarily provided to end user customers. Agilent provides this customary commercial license in Software and technical data pursuant to FAR 12.211 (Technical Data) and 12.212 (Computer Software) and, for the Department of Defense, DFARS 252.227-7015 (Technical Data - Commercial Items) and DFARS 227.7202-3 (Rights in Commercial Computer Software or Computer Software Documentation).

| EMPro Quick Installation              | 6  |
|---------------------------------------|----|
| Obtaining EMPro License               | 7  |
| Supported Platforms                   | 8  |
| System Requirements                   | 8  |
| Download EMPro Software               | 8  |
| Installation                          | 8  |
| Launch EMPro                          | 10 |
| Managing EMPro Projects               | 12 |
| Creating Projects                     | 12 |
| Opening Existing Projects             | 13 |
| Saving a Project                      | 14 |
| Managing Project Templates            | 16 |
| Using the Project Tree                | 17 |
| Branches of the Project Tree          | 17 |
| Importing Files                       | 22 |
| CAD Files                             | 22 |
| Exporting a CAD File                  | 23 |
| Importing CAD Files                   | 24 |
| Voxels                                | 27 |
| Mesh Objects                          | 29 |
| Importing ODB++ Files                 | 31 |
| Modifying Existing 2D and 3D Objects  | 35 |
| Creating 3D Objects from 2D Objects   | 35 |
| Resizing Existing 3D Objects          | 37 |
| Editing Existing Extruded 2D Object   | 37 |
| Moving (Translating)/Rotating Objects | 38 |
| Copying/Deleting 2D/3D Objects        | 39 |
| Boolean Operations                    | 39 |
| Patterns                              | 40 |
| Advanced User Controlled Mesh Options | 41 |
| Initial Target Mesh Size              | 41 |
| Initial Minimum Mesh Size             | 42 |

# **EMPro Quick Installation**

Download the EMPro installation files from the EMPro download page .

EMPro can be installed on a PC running Windows and Linux operating systems.

The following flowchart illustrates quick installation steps that will help you to install EMPro quickly and create a complete license setup.

Click on the respective box in the flowchart below for further details on the selected topic.

**EMPro Installation Flowchart** 

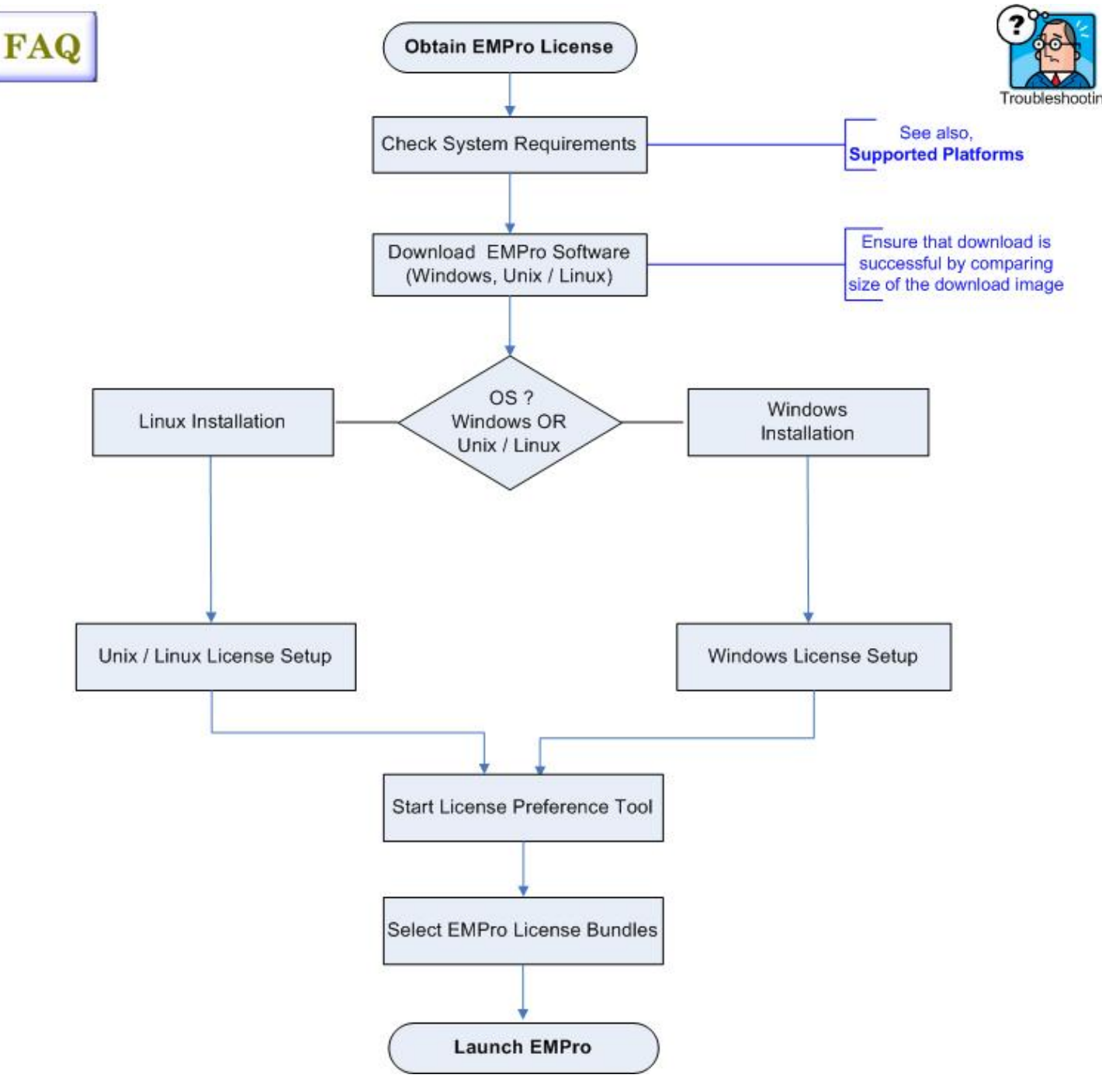

## **Obtaining EMPro License**

You can place EMPro license request for any of the following requirements:

- New Sale License Request
- New Release License Request
- Renew Expired License Early Access
- License Request Change / Transfer
- Evaluation License / Token Redemption / Renewal Request

<u>Click here</u> to place your EMPro License request.

# **Supported Platforms**

EMPro supports the following Windows and Linux platforms:

| Operating System           | 32-bit                                                                                | 64-bit                                                                                            |
|----------------------------|---------------------------------------------------------------------------------------|---------------------------------------------------------------------------------------------------|
| Windows/VISTA/Windows<br>7 | Microsoft Windows XP<br>Professional SP3<br>Microsoft Windows Vista<br>Enterprise SP1 | Microsoft Windows XP Professional x64<br>Microsoft Windows Vista Enterprise SP1 64-bit<br>edition |
| LINUX                      | Redhat RHEL WS 4.x<br>Novell SUSE SLES 10                                             | Redhat RHEL WS 4.0<br>Novell SUSE SLES 10 (64-bit AMD Opteron and<br>Intel EM64T processors)      |

Back to Installation Flowchart Troubleshoot - Supported Platforms

# **System Requirements**

The system requirements for EMPro are as follows:

- 1 GB RAM (minimum), 2 GB or more (recommended)
- 1280 x 800 display resolution
- ATI Radeon 7500 or NVidia GeForce 4 or a newer video card
- 3 GB or more hard disk space for complete installation of software and all the example files

Back to Installation Flowchart

## **Download EMPro Software**

<u>Click here</u> to download EMPro installation file of Windows/Vista and Linux.

You can also use <u>Agilent Download Manager</u> to download EMPro installation file.

A Make sure your download is successful by comparing the downloaded file size with the one on the Download page. In case there is any size difference, you need to download the file again.

Back to Installation Flowchart Troubleshoot - EMPro Download

## Installation

## **Windows Quick Installation**

### 0 Note

Use this condensed installation procedure if you are experienced in the installation of Agilent EEsof products. If you have installed an *Early Access* version of EMPro, you should uninstall it before installing this version.

To install EMPro on a Windows PC:

- 1. After downloading the EMPro windows installation image from the EMPro download page , unzip the file contents to the local hard disk.
- 2. Navigate to the directory where you saved the downloaded image file and unzip it.
- 3. Exit all Windows programs and run setup.exe from the extracted files.
- 4. When the installation wizard appears, follow the on screen instructions to start the installation. When the installation is complete, click **Finish**.
  - Install your Licenses. For instructions on installing the Licenses, refer to *Installing Your Licenses* (license).
  - Install the Acresso FLEXid software-security hardware key to your PC's parallel port, or use your PC LAN card's Ethernet ID. For instructions and more information, refer to Installing Your Licenses (license).
- 5. Launch EMPro. Do this by selecting EMPro > EMPro 2011.01 > EMPro 2011.01 (32-bit GUI) (for 32-bit systems, replace 32 by 64 on 64-bit systems) from the\_Start\_ menu. If you are using license bundles, select a bundle using the Agilent License Preference Tool prior to running EMPro. This tool is described in Licensing EMPro (license) in the EMPro documentation. The licensing tool is available from the start menu by selecting EMPro > EMPro 2011.01 > EMPro Tools > License Preference Tool.

**Note** Before launching EMPro, click here for EMPro License Setup (license).

Back to Installation Flowchart Troubleshoot - Installation

## **Linux Quick Installation**

### \rm Note

Use this quick installation procedure if you are experienced in installing Agilent EEsof products. If you have installed an *Early Access* version of EMPro, you should uninstall it before installing this version.

To install EMPro on a Linux PC:

- 1. Log on to the system where you want to install EMPro.
- 2. Download and untar the EMPro installation image from the EMPro download page .
- 3. Change directories to the directory where the extracted tar files are located.
- 4. To start the Setup program use the following command: ./SETUP.SH
- 5. When the EMPro Installation window appears, you can begin the installation. Details about each window are available in *Detailed Installation* (install). When the installation is complete, note the *License ID* (hostid) then click **Done** to exit the program.
- 6. Use the *FLEXnet* security licenses supplied by Agilent EEsof to set up a *license.lic* file. For more information, refer to *Installing Your Licenses* (license).

- 7. Place the *license.lic* file in the *licenses* sub-directory of your EMPro installation directory and start FLEXnet. For more information, refer to *Licensing EMPro* (license).
- 8. If you are using license bundles, select a bundle using the *Agilent License Preference Tool* prior to running EMPro . This tool is described in *Using the Agilent License Preference Tool* (license).
- Launch EMPro. To do this, navigate to the directory in which EMPro is installed and select *bin/Linux-i686RHEL4* (for 32-bit systems) or *bin/Linux-x86\_64* (for 64-bit systems) and use the command:

./startempro --driver=x11

### **Windows License setup**

To setup the licenses for Windows Installation, visit *Windows License Setup* (license).

Back to Installation Flowchart

### **Linux License setup**

To setup the licenses for Linux Installation, see *Linux License Setup* (license).

Back to Installation Flowchart

## **Setting the Display**

If you want to run EMPro from a remote computer and you want the display to appear on your local machine, you will need to set the DISPLAY environment variable:

setenv DISPLAY : 0.0 (C-Shell)
DISPLAY = : 0.0 (Korn Shell, Bourne Shell)
export DISPLAY
For a Sun Ray file server and diskless terminals using Solaris 8, you will need to set the
DISPLAY environment variable:

```
setenv DISPLAY $Display (C-Shell)
set DISPLAY = $Display (Korn Shell, Bourne Shell)
export DISPLAY
```

For details on using the Sun Ray appliance, refer to the Sun Microsystem website at: <a href="http://wwws.sun.com/sunray/index.html">http://wwws.sun.com/sunray/index.html</a>

Back to Installation Flowchart Troubleshoot - Installation

# Launch EMPro

## Launching EMPro in Windows

Your FLEXnet license file must be properly configured and installed before you can run EMPro. To set up your license file, follow the instructions in *Windows License Setup* (license).

# To run EMPro from the Start menu, select **Programs** > **EMPro** > **EMPro** 2011.01 > **EMPro** 2011.01 (32/64 bit GUI).

The choices available are:

- **EMPro Documentation:** Brings up your Web browser and the starting point for accessing EMPro documentation. The documentation files are accessed from the location in which they are installed (if you chose to install documentation).
- Launch EMPro in Windows: Launches the EMPro Main window, enables the 32-bit simulators, and the use of the various EMPro Suites, features and modules you have licensed. (If EMPro is installed on a 64-bit operating system and you want to use the 64-bit simulator, choose EMPro (64-bit GUI).
   If you are not familiar with EMPro, choose *Help > Topics and Index > Quick Start* for help on getting started with EMPro.
- Uninstall EMPro 2011.01: Launches the Uninstall Program.

## Launching EMPro in Linux

Environment variables must be set before you can run EMPro.Your FLEXnet license file must be properly configured and installed before you can run EMPro. To set up your license file, follow the instructions in *Linux License Setup* (license).

Choose **Help** > **Topics and Index** > **Quick Start** for help on getting started with EMPro.

# **Managing EMPro Projects**

EMPro uses projects to organize and store the data generated when you create, simulate, and analyze designs to accomplish your design goals.

A project includes circuit, layout, simulation, analysis, and output information on the designs that you create, along with any links you add to other designs and projects.

Use the File menu in the EMPro Main window to create and open projects.

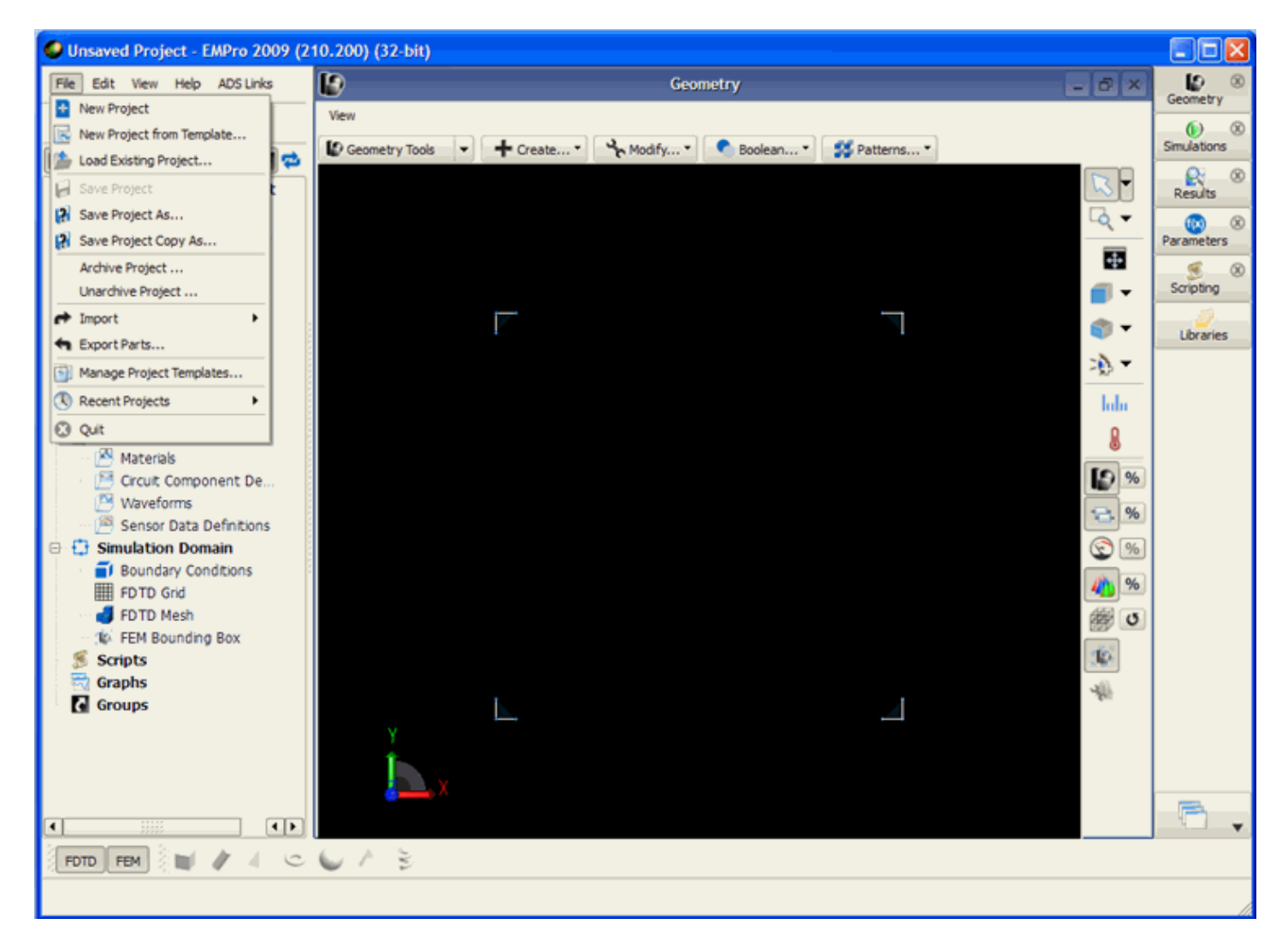

# **Creating Projects**

Use the Main window to create a project and organize your designs.

Choose **File > New Project** to create a new project in EMPro.

## **Creating Projects from a Template**

1. Choose **File > New Project From Template** to open the following dialog box:

| EMPro - New Project from Template               | X                                                                              |
|-------------------------------------------------|--------------------------------------------------------------------------------|
| Templates                                       | Details                                                                        |
| [Empty Project]                                 | Description:<br>This built-in template provides a completely empty<br>project. |
| Use selected template as default for new projec | ts OK Cancel                                                                   |

2. Click **OK** to open the project.

# **Opening Existing Projects**

Use the *Main* window to reuse and load the existing projects without the requirement to include all the individual parts manually to make a project.

| 0 | Note                                     |
|---|------------------------------------------|
|   | You can open only one project at a time. |

When you begin to open a project, you are prompted to save any changes you have made in the currently open project before it is closed automatically.

1. Choose **File** > **Open Existing Projects** to open the following dialog box:

| EMPro - Open Existing Project                                                                                                    | × |
|----------------------------------------------------------------------------------------------------|---|
| Look in:       C:\agilent\EMPro2010\examples\Projects       Image: C:\agilent\EMPro2010\examples\Projects       Image: C:\agilent\EMPro2010\examples\Projects       Image: C:\agilent\EMPro2010\examples\Projects       Image: C:\agilent\EMPro2010\examples\Projects       Image: C:\agilent\EMPro2010\examples\Projects       Image: C:\agilent\EMPro2010\examples\Projects       Image: C:\agilent\EMPro2010\examples\Projects       Image: C:\agilent\EMPro2010\examples\Projects       Image: C:\agilent\EMPro2010\examples\Projects       Image: C:\agilent\EMPro2010\examples\Projects       Image: C:\agilent\Empires\Projects       Image: C:\agilent\Empires\P |   |
| Project Information Cancel  Description: <no description="" provided=""></no>                                                                                                    |   |
| Last saved: Tue Oct 27 14:36:11 2009<br>Saved with: EMPro 2009 (210.200) (64-bit)                                                                                                    |   |

2. Select the project you wish to open and click **Open** to open the project.

## **Saving a Project**

To save a new project to a specified directory:

1. Choose **File** > **Save Project As** to save the project. The following dialog box is displayed:

| Section Save Project As             |             |
|-------------------------------------|-------------|
| Look in: C:\Example Projects        | - 3 0 2 🗉 🗉 |
| My Compul 🛆 🛅 AGILENT_PHONE.ep      |             |
| jsrivast                            |             |
|                                     |             |
| Project Name: EMPro Example Project | Save        |
|                                     |             |
|                                     | Cancel      |
| Project Information                 |             |
|                                     |             |
|                                     |             |

2. Type the name of the project and click **Save** to save the project.

## Saving a Copy of the Project

Copying a project directory and its contents to a new project directory allows you to save time and effort by using an existing project as a template.

1. Choose **File** > **Save Project Copy As** to save the project. The following dialog box is displayed:

| Sembro - Save Project Copy As                                                                                                    | ?              |  |
|----------------------------------------------------------------------------------------------------|----------------|--|
| Look in:<br>C:\share\exampleDocumentation<br>My Computer<br>psinghal<br>EMPro.ep<br>EMProparameterizedBlock_DesignKit.ep<br>parameterizedBlock.ep<br>pp | 2              |  |
| Project Information                                                                                                    | Save<br>Cancel |  |
|                                                                                                    |                |  |

2. Type the name of the project and click **Save** to save the project.

### **Archiving Projects**

Archive/Unarchive projects to transfer a compact project archive. Creating a single file for a project simplifies transferring projects to another file system or to another location on the same file system.

Choose **File > Archive Project** and use the *Archive a project* dialog box to locate and archive the project.

EMPro 2011.01 - EMPro Quick Start

| Archive a project                                                   | ? 🔀    |
|---------------------------------------------------------------------|--------|
| Project Directory: C:/Agilent/EMPro2009/examples\Projects (invalid) |        |
| Zep File: C:\Agilent\EMPro2009\examples\Unsaved Project.zep         |        |
| X Archive simulation results                                        |        |
| Zep it!                                                             | Cancel |

# **Managing Project Templates**

EMPro allows you to create a new template or to assign a default template to be loaded whenever a new project is opened. You can delete, replace, and modify projects, as well as create a new template from the current project.

Choose **File > Manage Project Templates** and use the following dialog box to manage a project.

| EMPro - Manage Project Templates |                                                                                |
|----------------------------------|--------------------------------------------------------------------------------|
| Templates                        | Details                                                                        |
| [Empty Project]                  | Description:<br>This built-in template provides a completely empty<br>project. |
| Delete Make Default Replace      | Create New  Close                                                              |

# **Using the Project Tree**

The EMPro Project Tree provides a tree-structured representation of the active project, as shown in the following figure:

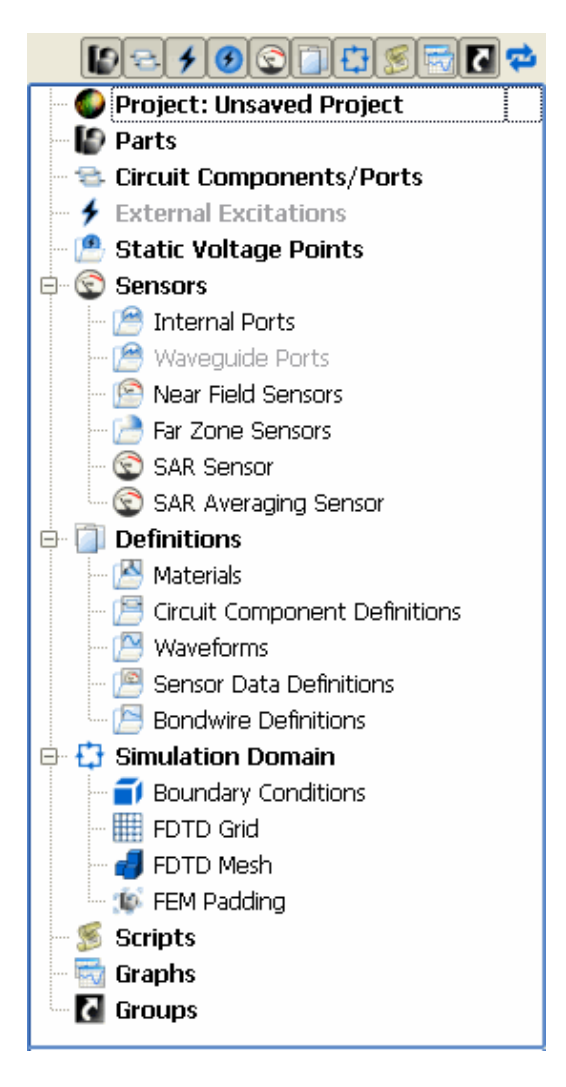

It is organized into the following branches:

- Parts
- Circuit Components/Ports
- External Excitations
- Static Voltage Points
- Sensors
- Definitions
- Simulation Domain
- Scripts
- Graphs
- Groups

The EMPro Project Tree is easy to manipulate by means of branch and object toggle buttons.

# **Branches of the Project Tree**

## **Parts**

The *Parts* branch organizes the physical parts of a project. It also lists material definitions and modeling operations applied to any parts object in the tree.

It is possible to organize similar parts objects in groups with an Assembly by right-clicking and selecting **Create New: Assembly**, as shown in the below illustration.

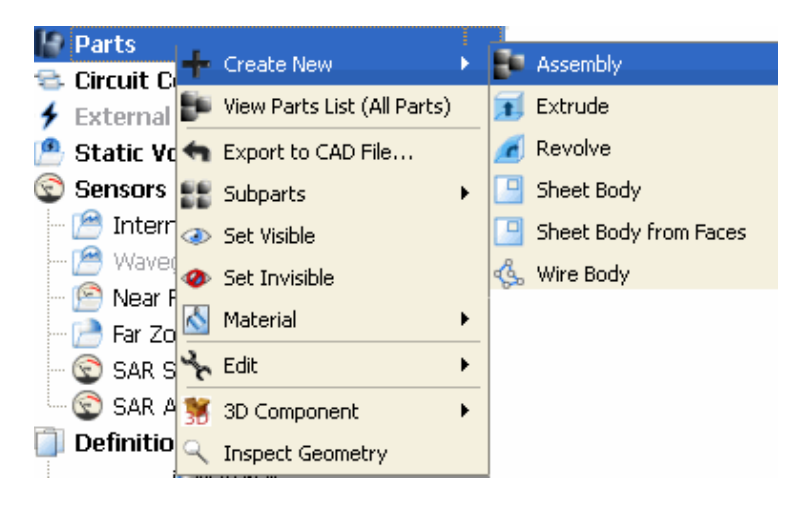

## **Circuit Components/Ports**

The Circuit Components/Ports branch organizes discrete circuit components in a project.

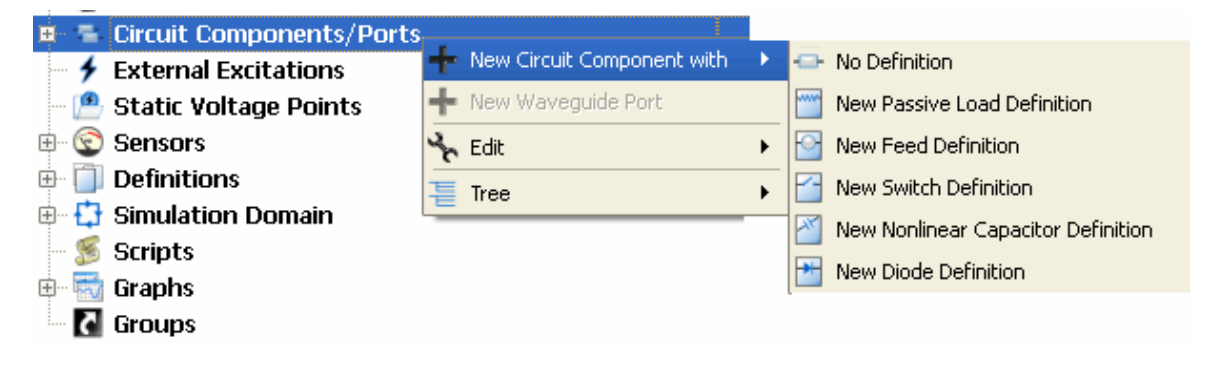

## **External Excitations**

The *External Excitations* branch organizes the external excitations applied to a project.

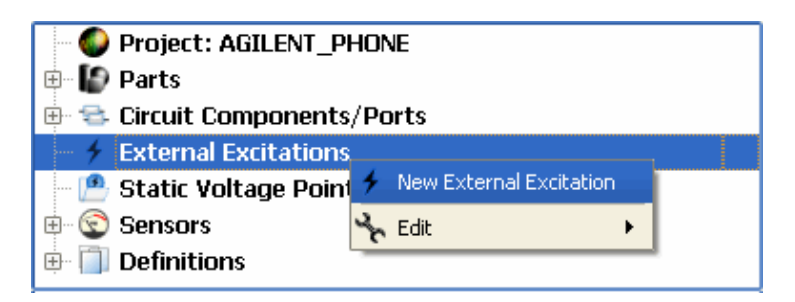

## Sensors

The Sensors branch organizes the sensors defined in a project. Sensors are responsible for

saving the data collected during a calculation. They are added by right-clicking on Sensors branch of the Project Tree and choosing the required sensor.

| <ul> <li>Project: Unsaved Project</li> <li>Parts</li> <li>Circuit Components/Ports</li> <li>Fxternal Excitations</li> <li>Static Voltage Points</li> </ul> |                             |  |
|----------------------------------------------------------------------------------------------------|-----------------------------|--|
| 😑 😨 Sensors                                                                                                    | New Deich Concern           |  |
| 🛛 🤭 Internal Port 🍯                                                                                                    | New Point Sensor            |  |
| 🤭 Waveguide R 🛃                                                                                                    | New Sensor on Model Surface |  |
| - 🖹 Near Field Se 🏧                                                                                                    | New Rectangular Sensor      |  |
| - 📄 Far Zone Ser 🛒                                                                                                    | New Planar Sensor           |  |
| - 😨 SAR Sensor 🙀                                                                                                    | New Solid Part Sensor       |  |
| 🔄 😨 SAR Averagi                                                                                                    | New Solid Box Sepsor        |  |
| 🖻 间 Definitions 🛛 🛒                                                                                                    |                             |  |
| - 🖄 Materials 🛛 🧐                                                                                                    | New HAC Sensor              |  |
| - 🔚 Circuit Comp 🌏                                                                                                    | New Far Zone Sensor         |  |
| - 🎦 Waveforms 🏻 📜                                                                                                    | Tree 🕨                      |  |
| 🖳 🖳 Sensor Data Definitions                                                                                                    |                             |  |
|                                                                                                    |                             |  |

## Definitions

The *Definitions* branch stores definitions that can be applied to or shared with other objects within the project.

To add a new definition object, right-click on the Definitions branch and select the desired definition.

| Definitions       |                                  |
|-------------------|----------------------------------|
| 🖻 🚼 Simulation Do | 📐 New Material Definition        |
| 🗐 Boundary C      | New Waveform Definition          |
| - 🎹 FDTD Grid     | Sew Circuit Component Definition |
| - 🦪 FDTD Mesh     | 📑 New Bondwire Definition        |
| 🦾 🎼 FEM Paddin    | 🕙 New Point Sensor Definition    |
| 🚿 Scripts         | New Surface Sensor Definition    |
| 🗄 📷 Graphs        | New Solid Sensor Definition      |
| Groups            |                                  |
|                   |                                  |

## **Simulation Domain**

The *Simulation Domain* branch stores definitions associated with the outer boundaries of the project, as well as the grid and mesh. It also includes information about the FEM Padding Editor.

- Double-clicking the **Boundary Conditions** icon will bring up the Boundary Conditions Editor.
- Double-clicking the FDTD Grid icon will bring up the FDTD Grid Tools dialog box,

used to specify the characteristics of the grid.

- Double-clicking the **FDTD Mesh** icon will enable Mesh View.
- Double-clicking the **FEM Padding** icon will bring up the FEM Padding Editor.

| 🕂 🛟 Simulation Domain |  |
|-----------------------|--|
| Boundary Conditions   |  |
| FDTD Grid             |  |
| 🚽 🚽 FDTD Mesh         |  |
| 🕼 FEM Padding         |  |
|                       |  |

## **Scripts**

The *Scripts* branch stores user-defined scripts.

Right-click this branch to add a new script or to import an existing macro or function script to the project.

You can execute or edit the script in the Scripting workspace window.

| - 🚿 Scripts     |              |  |
|-----------------|--------------|--|
| - 📆 Gra 🔯 New P | ython Script |  |
| 🔄 💽 Gro 🖝 Impor | : Scripts    |  |
| 🔧 Edit          | +            |  |

## Graphs

The *Graphs* branch organizes the graphical output associated with data collected during a calculation

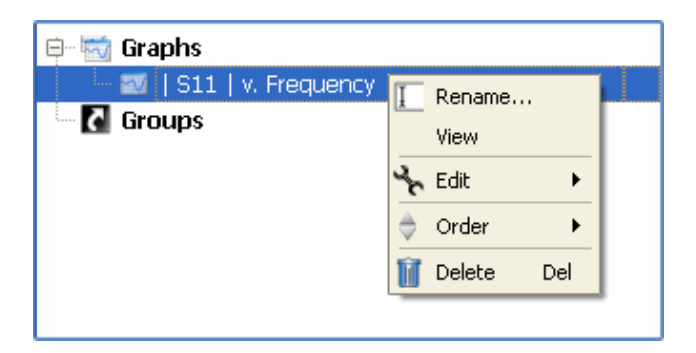

## Groups

The *Groups* branch allows you to create fully customizable short-cut groups that may include any grouping of objects (for example, Parts objects, Sensor objects, Definition objects, etc.).

| 🖪 New Shortcut Group    |   |
|-------------------------|---|
| Select Shortcut Targets |   |
| 🔧 Edit                  | • |
|                         | _ |

# **Importing Files**

In order to enhance the geometric modeling process, EMPro has the ability to load both CAD drawings, voxel objects and mesh objects.

# **CAD** Files

EMPro allows you to import various industry standard CAD formats. This includes existing design geometries in the EMPro simulation space.

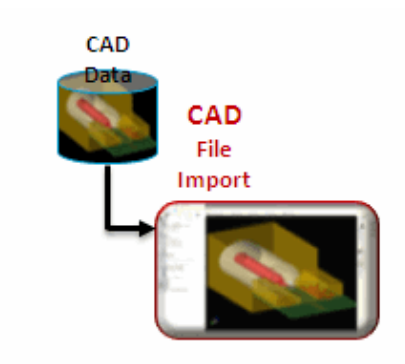

CAD Files can be imported and exported in various file formats in EMPro, as shown in the following figure:

#### Figure: Supported CAD Formats

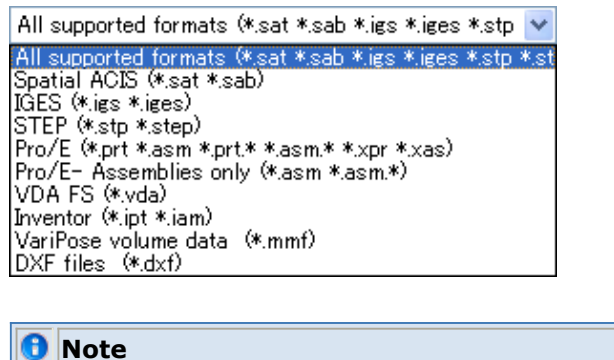

EMPro 2011.01 does not support SolidWorks files.

### **CAD Import Options**

The CAD Importer is used to import CAD files from many popular modeling packages into EMPro for use in simulations. To import a CAD file, select **File** > **Import** > **CAD File(s)** and load the desired file.

After the you select the CAD file to load, a dialog box will pop-up with several important options. This is shown in the following figure.

**CAD** import options

| Geometry Sizes      |                                    |  |  |
|---------------------|------------------------------------|--|--|
| Width (X):          | 0.016                              |  |  |
| Height (Y): 0.016   |                                    |  |  |
| Depth (Z): 0.016    |                                    |  |  |
| Interpret units as: | meters                             |  |  |
|                     | 🗶 Heal                             |  |  |
|                     | X Automatically assign materials   |  |  |
|                     | 🗶 Refresh and merge existing parts |  |  |
|                     | OK Cancel                          |  |  |

- The *Interpret Units As* drop-down list assigns the units to the CAD file after it is imported.
- The *Heal* check-box will check imported files for errors and correct them as needed. In particular, objects imported from *IGES* files and *STEP* files may have errors. For more complex objects, this can be a time consuming process and pop-up window will display the progress of the operation.
- The Automatically Assign Materials check-box appears after the external CAD files have been read. When this option is selected, color information will be extracted from the imported parts if it is available. If a material exists in the project that has the color of the imported part, that material is assigned to the part. If no material is found, and a color is available, a new material is created and assigned.
- The *Refresh And Merge Existing Parts* check-box should be checked when the user has already loaded a CAD file into an EMPro project and desires to update it with a newer (external) version of the source file. When this option is selected,
  - parts that are *used* within your EMPro project will be updated with any geometrical changes present in the newly imported CAD file.
  - parts that are *new* to the imported CAD file are added to the project.
  - parts that have been *deleted* in the imported CAD file, but are still present in the EMPro project, will remain in the project without change.
  - parts that have been *deleted* in the EMPro project, but are still present in the CAD file, will be added to the EMPro project with *Meshing Disabled* and its *Visible* property unchecked.

### **Note**

In each of the above four cases, all changes from the original files will be documented in a shortcut group in the *Groups* branch of the *Project Tree*.

# **Exporting a CAD File**

- 1. Create a 2D or 3D geometry in EMPro.
- 2. Right-click the object and select **Export to CAD File**. This opens the *Export to CAD File* dialog box.
- 3. Specify a file name and save it as a SAT File. You can also export as an IGES or STEP file.

| <ul> <li>(3 mm, 10 mm, 0 mm)</li> <li>(3 mm, 10 mm, 0 mm)</li> <li>(3 mm, 10 mm, 0 mm)</li> <li>(3 mm, 10 mm, 0 mm)</li> <li>(4) Export to CAD File</li> <li>(5) Show</li> <li>(6) Hide</li> <li>(7) Meshing Order</li> <li>(8) Meshing Order</li> <li>(9) Mesh Type</li> <li>(11.1603 mm, 0 mm)</li> <li>(11.1603 mm, 0 mm)</li> </ul>      | ~                   | 12047mm.1 | 3 1603 mm. 9 mm.          | mm, 2 | 25 mm, 9 mm ) |
|----------------------------------------------------------------------------------------------------|---------------------|-----------|---------------------------|-------|---------------|
| <ul> <li>(3 mm, 10 mm, 0 mm, 0 mm, 0 mm, 0 mm, 0 mm, 0 mm, 0 mm, 0 mm)</li> <li>Show</li> <li>Hide</li> <li>Meshing Order</li> <li>Mesh Type</li> <li>Touching Objects</li> <li>Assign Material</li> <li>Edit</li> <li>Delete</li> <li>Del</li> </ul>                                                                                                    |                     | Au        | )<br>View Flat Parts List |       | 7'            |
| -11.1603 mm, 0 mm                                                                                                    | ( 3 mm, 10          | mm, 0 mm  | Export to CAD File        |       |               |
| -11.1603 mm, 0 mm ) South Type South Straight Southing Objects  Southing Objects  South Straight South Straight South Straight South Straight South South Straight South Straight South South Straight South Straight South Strai | 6                   |           | Meshing Order             | ;     |               |
| v <sup>2</sup> ∈dit →                                                                                                    | -11.1603 mm, 0 mm 1 |           | Touching Objects          | •     |               |
| 1 Delete Del                                                                                                    |                     | 2         | Edit                      | •     |               |
|                                                                                                    |                     | Û         | Delete                    | Del   | 1             |

- 4. Click Save.
- 5. Specify the ACIS version.

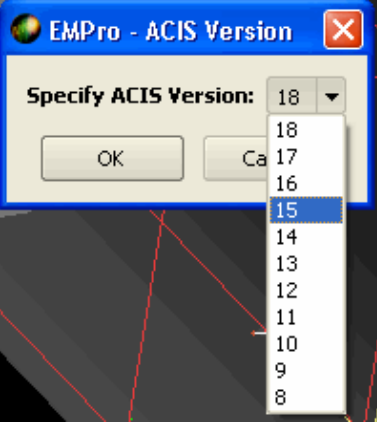

# **Importing CAD Files**

1. Select File > Import > CAD File(s).

| File Edit View Help         |                          |
|-----------------------------|--------------------------|
| 🚹 New Project               | View                     |
| 🔜 New Project from Template | [9.com                   |
| 旝 Load Existing Project     |                          |
| 🔓 Save Project              |                          |
| 😝 Save Project As           |                          |
| 👔 Save Project Copy As      |                          |
| Archive Project             |                          |
| Unarchive Project           |                          |
| 📌 Import 🔹 🕨                | 🎓 CAD file(s)            |
| Export Parts                | AMDS Version 2007.6 File |
| 🛐 Manage Project Templates  |                          |
| Recent Projects             |                          |
| 😢 Quit                      |                          |

- 2. Point to the directory where the required files are located and select the required files.
- 3. Click **Open**. This opens the *Import Options* dialog box.
- 4. Set the **Interpret units** as **millimeters**. Do not select the *Heal*, *Automatically assign materials*, and *Refresh and merge existing parts* options.

| • | EMPro - Import Options             |
|---|------------------------------------|
|   | Geometry Sizes                     |
|   | Width (X): 0.02                    |
|   | Height (Y): 0.03                   |
|   | Depth (Z): 0.05                    |
|   | Interpret units as: millimeters    |
|   | Heal                               |
|   | 🗶 Automatically assign materials   |
|   | 🗶 Refresh and merge existing parts |
|   |                                    |
|   |                                    |
|   |                                    |
|   |                                    |
|   |                                    |
|   | OK Cancel                          |

### 5. Click **OK**.

### 🖯 Note

Imported objects are assembled to an assembly part with a name *Multi-file import* and do not have materials assigned to them. You need to rename the imported objects for a better readability of object names and assign them to certain materials.

### Modifying a CAD File

Once imported, an assembly containing all of the parts of the CAD file is added to *Parts* branch of the *Project Tree*. Since every part of the CAD file is treated as its own separate object, all available modeling operations can be applied to any individual object imported from the file. Selecting an operation in the *Modify* drop-down box within *Geometry Tools* will enable you to select any part to modify.

Below, the first figure shows an imported CAD object before a modification operation is applied. the second figure shows the CAD object after an *Offset Faces* operation is applied to one of its parts, and the resulting *Modeling Sequence* object that is added to the tree.

**CAD file before modification** 

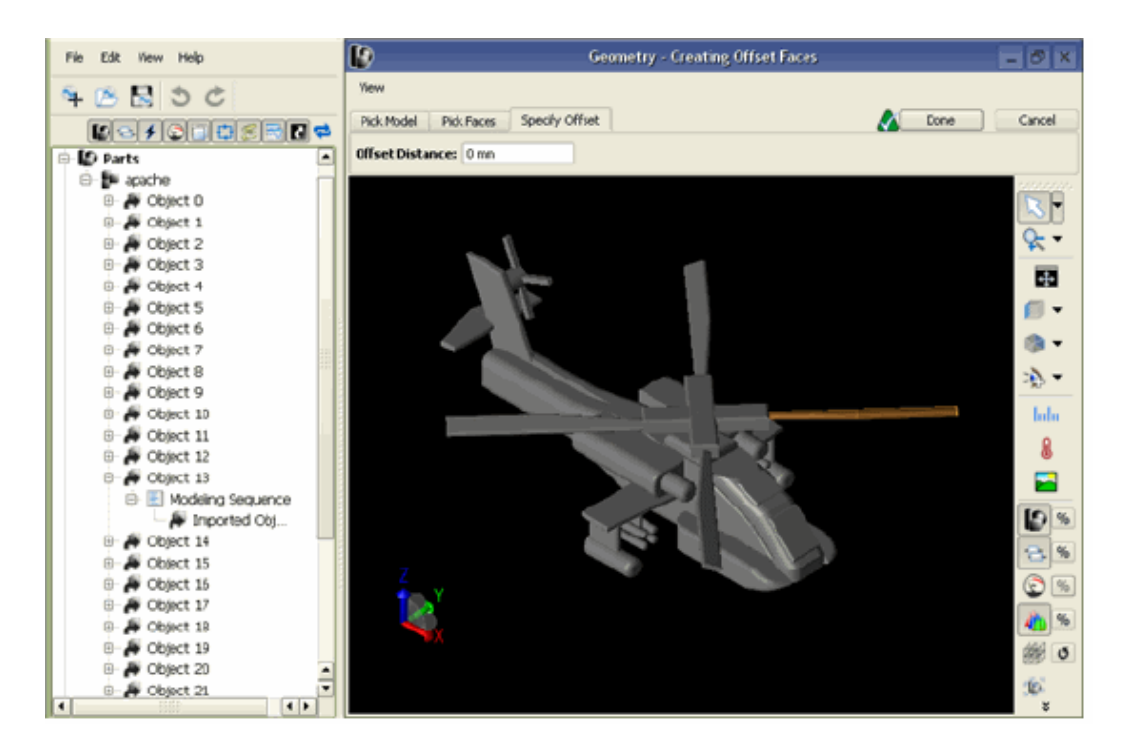

CAD file after modification

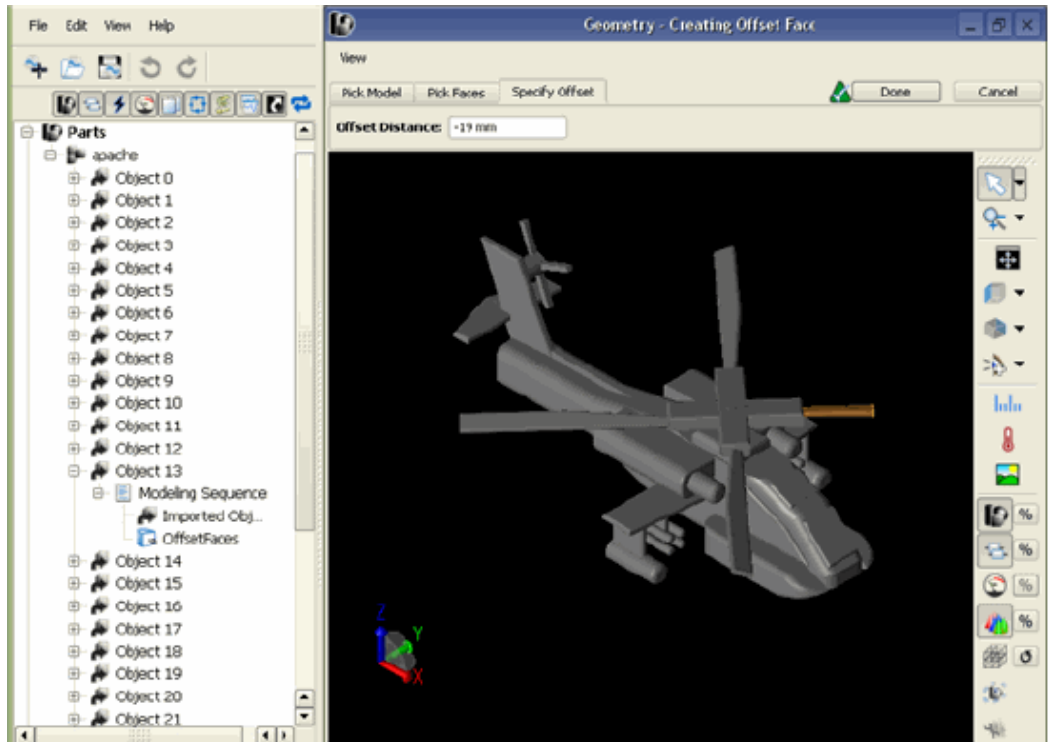

# Voxels

Voxel objects are volumetric pixel points in space with specific volume characteristics. Voxels are a similar to CAD objects in that they are linked to an external voxel data file, and are loaded through selecting the select **File** > **Import** > **CAD File(s)** option. The external voxel data file follows the format specified from the *VariPose .mmf* file. The illustration below displays an imported \**.mmf* file.

The head of an imported human body mesh comprised of 5-mm voxel objects

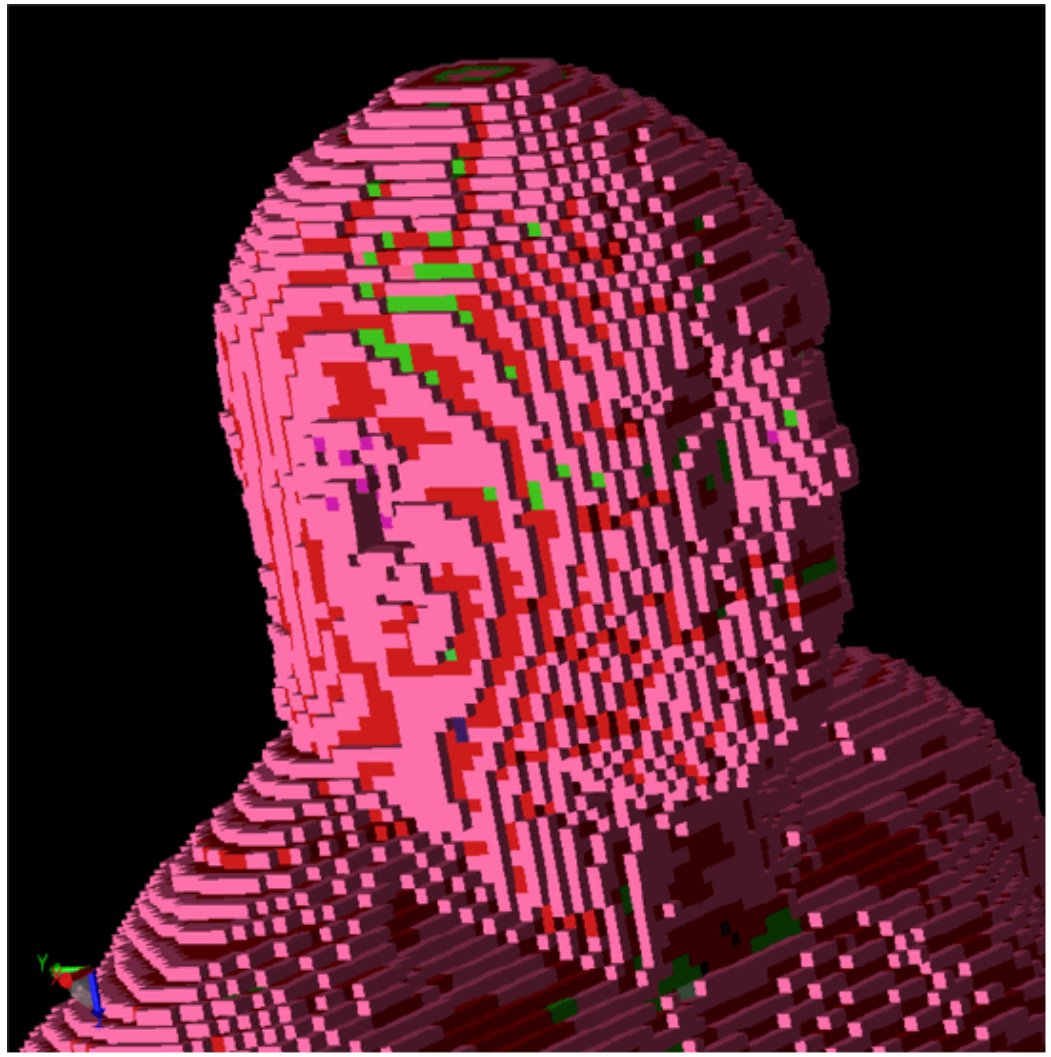

The following illustration shows the *Project Tree* after the the \*.*mmf* file seen above was imported. Note that an object has been added to the *Parts* branch that contains the voxel object and a list of all the materials contained in the object have been added to the *Definitions: Materials* branch.

The Project Tree with imported voxel object

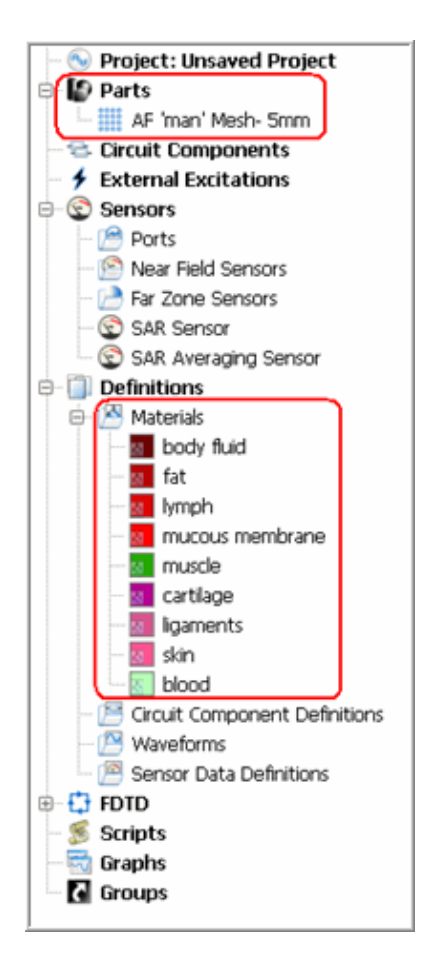

## Meshing a Voxel object

To set the meshing parameters for the voxel object, right-click the object in the *Project Tree* and select *Meshing Properties* to open the *Meshing Parameters Editor*.

### \rm Note

For more on configuring the settings of the *Meshing Parameters Editor*, refer to *Volume Meshing Options* (using) located in "Defining the Grid and Creating a Mesh".

## **Mesh Objects**

A mesh object is essentially a collection of edges (of various sizes) with applied materials. It is a subsection of the EMPro grid from a previous version. Mesh objects, like voxel objects, are linked to an external mesh object data file, and are loaded through the *File* > *Import* > *AMDS Version 2007.6 File...* option. The following figure displays an imported \*.mesh file.

The head of an imported human body mesh object

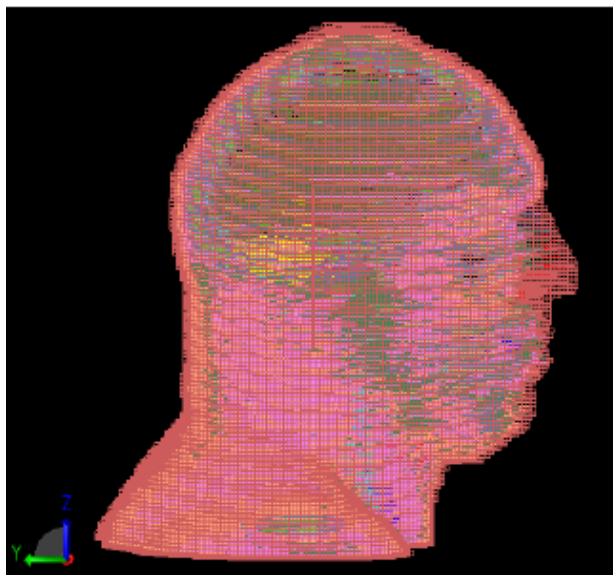

The next figure shows the *Project Tree* after the the \*.*mesh* file seen above was imported. Note that an object has been added to the Parts branch that contains the mesh object and a list of all the materials contained in the object have been added to the *Definitions: Materials* branch.

#### The Project Tree with imported mesh object

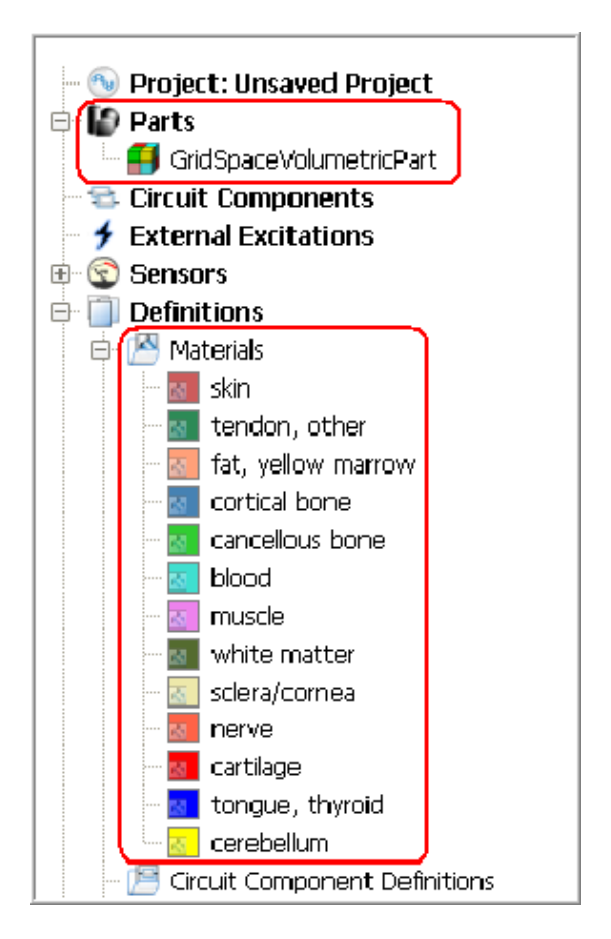

Like a voxel object, to set the meshing parameters for a mesh object, right-click the object in the *Project Tree* and select *Meshing Properties* to open the *Meshing Parameters Editor*.

### \rm Note

For more information on configuring the settings of the Meshing Parameters Editor, refer to *Volume Meshing Method* (using).

## **Importing ODB++ Files**

The FDTD simulation method can be used to simulate the way energy propagates through and around Printed Circuit Boards (PCBs). To create complex PCB designs, geometry can be imported from another application.

The ODB++ format is used to import complex geometry as it is a standardized format which facilitates data exchange between many applications in the PCB industry. EMPro reads the ODB++ database and constructs a three dimensional representation of the data.

To import ODB++ files:

1. Choose **File** > **Import** > **PCB**. The *Modeling Unit Range Warning* dialog box may appear.

| Section 2 Modeling Unit Range Warning |                                                                                                    |  |  |  |  |
|---------------------------------------|----------------------------------------------------------------------------------------------------|--|--|--|--|
| L t                                   | The New Part Modeling Unit, available in the Project Properties Editor on the Advanced<br>tab, is not set to micrometers or mils. This may result in an incorrectly imported PCB.<br>Would you like to reset the New Part Modeling Unit to mils now?<br>Yes No Cancel |  |  |  |  |

### 🖯 Note

To successfully construct the solid model, the New Part Modeling Units must be in mils or micrometers. If the Project Properties Editor is not set to one of these two units, EMPro will prompt to change the unit.

2. Click **Yes** to convert New Part Modeling Units to mils or micrometers else Click **No**. After the unit conversion is complete, the *Import PCB* dialog box appears.

| Section 2017 EMPro - Import PCB                                     | × |
|---------------------------------------------------------------------|---|
| Look in: 📄 C:\Documents and Settings\jsrivast\Desktop 🔻 😋 🕥 🧭 📁 🔃 [ | ∎ |
| My Computer<br>jsrivast<br>Desktop<br>My Document:                  |   |
| Directory: Example ODB File Choose                                  |   |
| Files of type:     Directories       Image: Cancel                  |   |

3. Select the ODB++ file to be imported and click **Choose**. A Status window will display the reading status information of the ODB++ file.

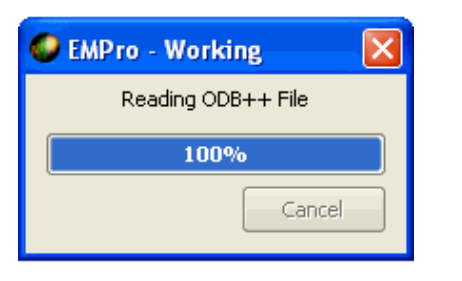

Once the ODB++ file is completely read, the *EMPro-ODB++ Import* dialog box is displayed.

| 0 | EMPro - ODB++ Import  |                  |                        |                             |                     |  |  |
|---|-----------------------|------------------|------------------------|-----------------------------|---------------------|--|--|
| ſ | Layers Nets Log       |                  |                        |                             |                     |  |  |
|   | Cho                   | ose layers which | will be imported, ther | n modify their thicknesses: |                     |  |  |
|   |                       | Import           | Layer Type             | Layer Thickness             | Substrate Thickness |  |  |
|   | 5                     | 🗙 pg2            | Power Ground           | 0.03556 mm                  | 0.00254 mm          |  |  |
|   | 6                     | 🗶 mix3           | Mixed                  | 0.03556 mm                  | 0.00254 mm          |  |  |
|   | 7                     | 🗶 pg4            | Power Ground           | 0.03556 mm                  | 0.00254 mm          |  |  |
|   | Check All Uncheck All |                  |                        |                             |                     |  |  |
|   | OK Cancel             |                  |                        |                             |                     |  |  |

EMPro 2011.01 - EMPro Quick Start In the EMPro-ODB++ Import dialog box,

The **Layers** tab displays a list of all the layers in ODB++ file. By default, all the layers are imported. Layers of the types signal, power ground, drill and mixed are checked by default, but each layer can be changed by clicking the check box next to the layer name. To import selective layers, un-check the layers from Import column under Layers tab. The Layer Type is a non-editable field and is displayed only for information purpose. You can modify the Layer Thickness and Substrate Thickness fields. Each thickness can be modified by clicking on the value in the table and entering a different value.

### \rm Note

You can check or un-check all the layers using Check All and Uncheck All buttons, respectively.

The **Nets** tab is available if the ODB++ database contains EDA data. If there is no EDA data or no nets are chosen, the geometry for each layer is separated into pads, traces, surfaces and polarity. If nets are chosen, the geometry for each net is separated in its own part, and then the remaining geometry is separated into layers.

The **Logs** tab provides the feedback generated when the data is read from the ODB++ database. The contents of this log indicates any errors encountered. The messages provided in the log do not include the status of converting the data to the solid models. After you chooses OK, the data is converted into parts. In the event of an error during this conversion, a window will appear after conversion has finished indicating the problems encountered.

4. Once you are done with layer selection, click **OK** to import ODB++ file into EMPro else click **Cancel**.

A Status window opens displaying the import information.

| 🔮 EMPro - Working 🛛 🛛 🛛 |  |  |  |
|-------------------------|--|--|--|
| Importing layers        |  |  |  |
| 38%                     |  |  |  |
| Cancel                  |  |  |  |

5. Once the file import is complete, the output data is displayed in the *Geometry* workspace window.

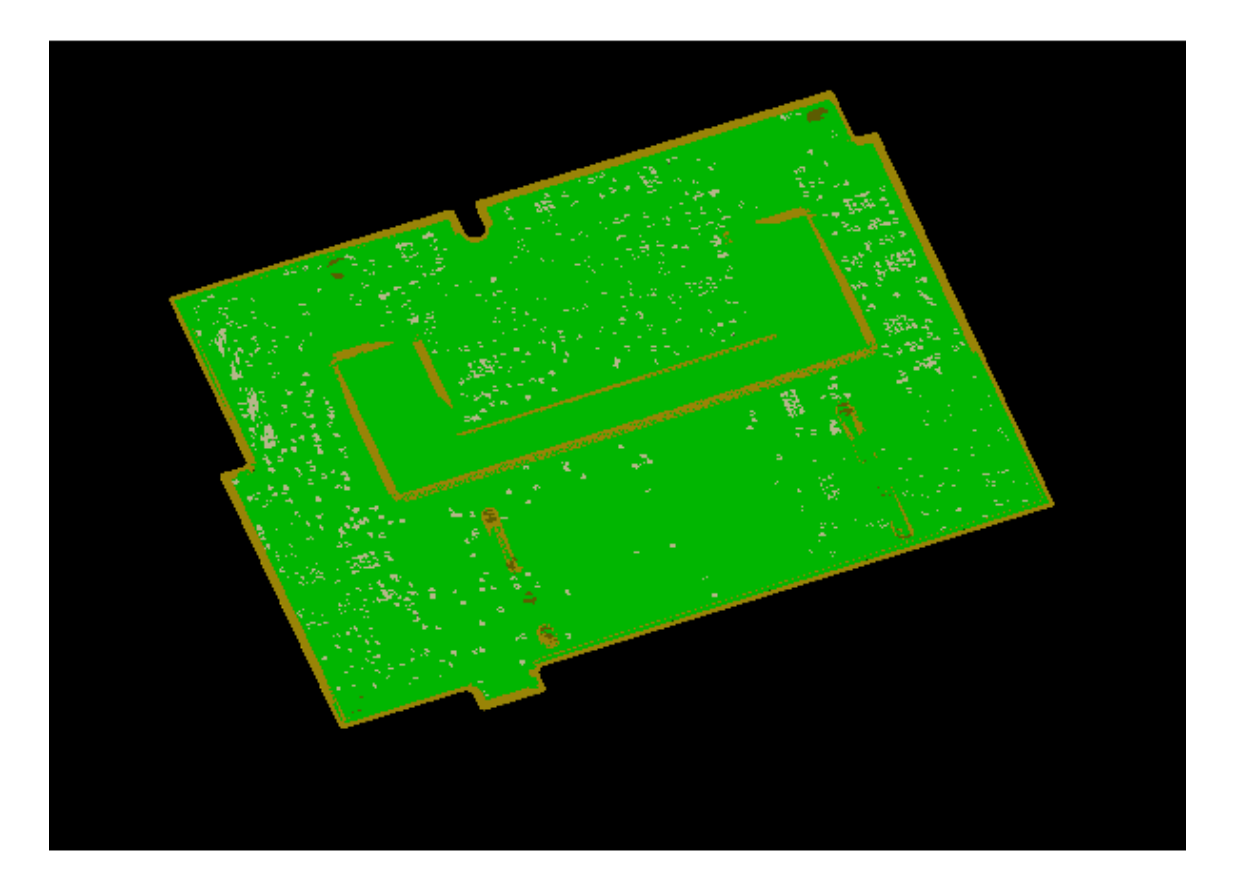

# **Modifying Existing 2D and 3D Objects**

The modeling operations applied to the object are stored in EMPro. This enables you to change the operations according to your requirements. You can modify existing geometries which include imported objects, for example, move, copy, rotate, and Boolean operations. This section describes how to modify 2D and 3D objects.

# **Creating 3D Objects from 2D Objects**

Perform the following steps for creating 3D objects from 2D objects:

- 1. Select Create > Extrude.
- 2. Specify the **Name** of the object.
- 3. Set the orientation of the drawing plane. By default, XY plane is the drawing plane orientation.
- 4. Draw 2D objects such as circle, rectangle, or polygons.
- 5. Select (0,0) from the lower-left corner of the object or press **Tab** to activate the coordinate entry dialog box.

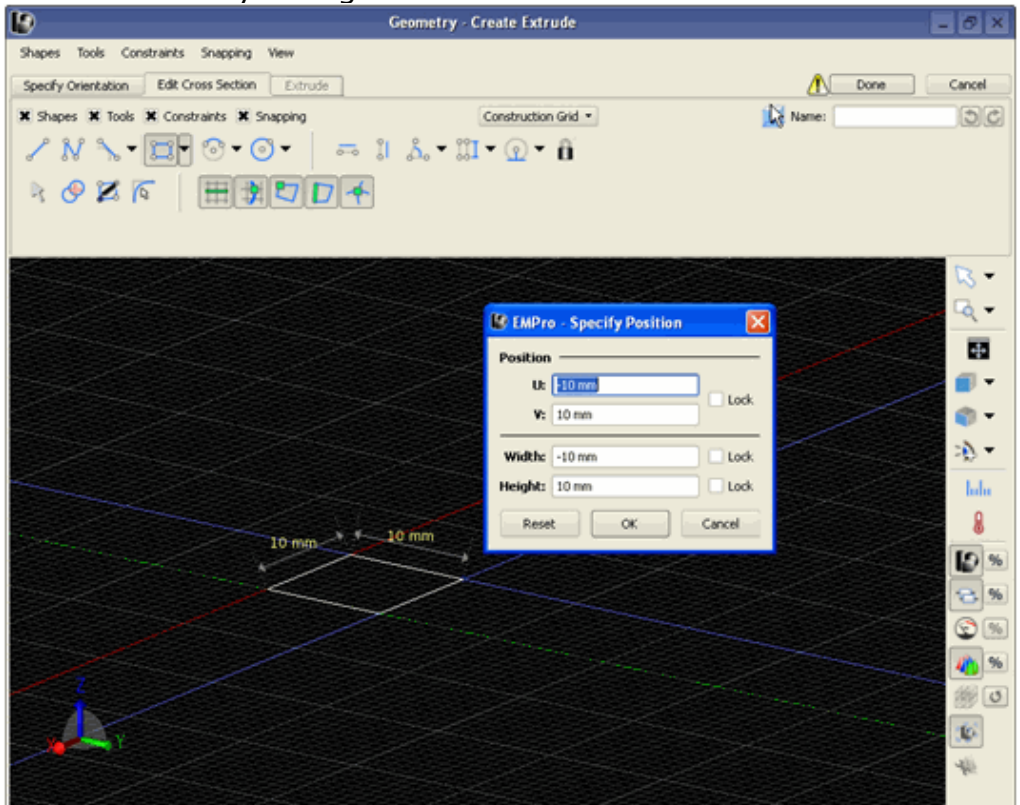

6. Extrude it to create a 3D object. Select the required coordinates or press **Tab** to open the **Specify Position** dialog box.

| Geometry - Create Extrude                                                                                                    | - Ø ×                                                                                                    |
|----------------------------------------------------------------------------------------------------|----------------------------------------------------------------------------------------------------|
| Shapes     Tools     Constraints     Snapping     Yew       Specify Orientation     Edit Cross Section     Extrusts       X     Shapes     X Tools     X Constraints     X Snapping       ✓     N     ~     💬 · · · · · · · · · · · · · · · · · · · | Done Cancel                                                                                                    |
| R & X To HERE TO A                                                                                                    | Icok                                                                                                    |
| V: 10 mm<br>Width: -10 mm<br>Height: 10 mm<br>Reset OK Can                                                                                                    | Look<br>Look<br>Cel<br>Cel<br>S<br>S<br>S<br>S<br>S<br>S<br>S<br>S<br>S<br>S<br>S<br>S<br>S<br>S<br>S<br>S<br>S<br>S<br>S |
|                                                                                                    | ی<br>این کا<br>این<br>این                                                                                                 |

#### 🖯 Note

When you move the the mouse over the drawing plane, the dX and dY (or U and V) values are displayed.

- 7. Click **Ok**.
- 8. Select the **Extrude** tab.

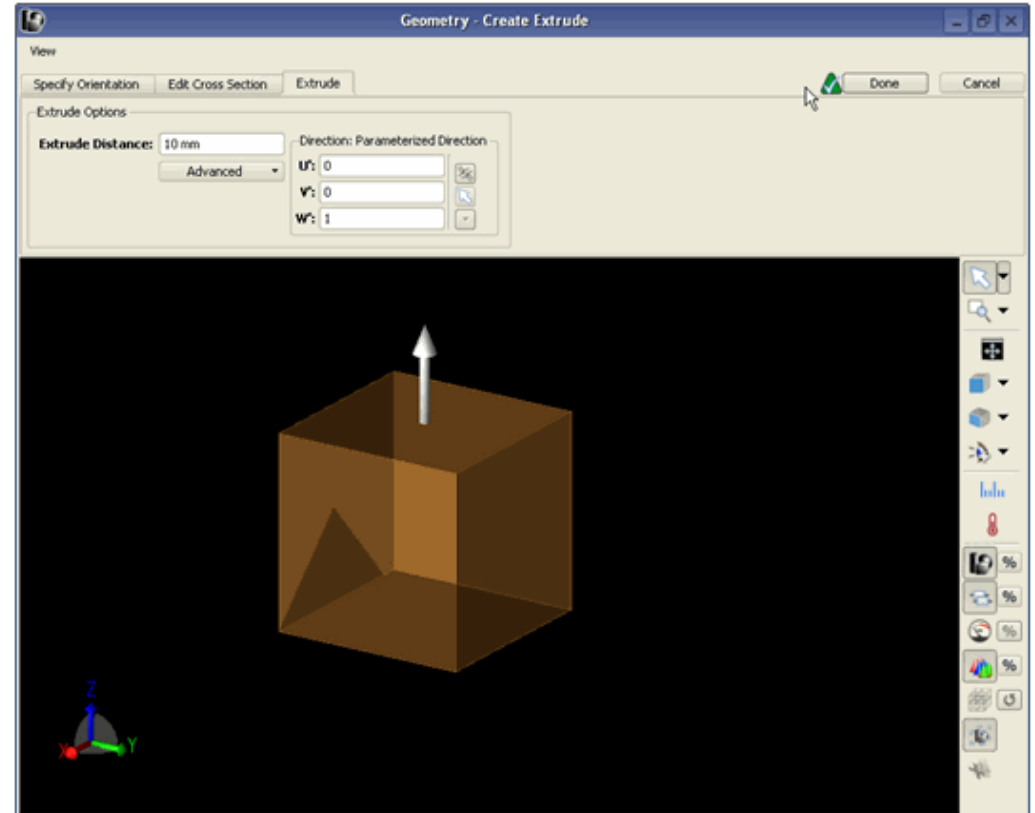

9. Enter a value in the in the Extrude Distance text box. You can also move the arrow

in the geometry space to change the distance.

10. Click **Done**. The green check mark means that there is no problem with this object creation, as shown below:

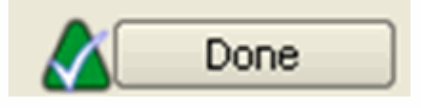

## **Resizing Existing 3D Objects**

Perform the following steps for resizing the height of an object:

- 1. Open a EMPro project.
- 2. Expand the **Parts** menu and double-click **Extrude**.

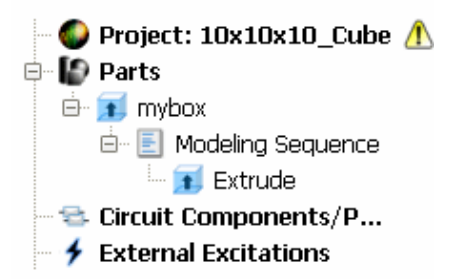

3. Open the **Extrude** tab and change the **Extrude Distance**.

| Specify Orientation | Edit Cross Section | Extrude                            |
|---------------------|--------------------|------------------------------------|
| Extrude Options     |                    |                                    |
| Extrude Distance:   | 10 mm              | Direction: Parameterized Direction |
|                     | Advanced 🔹         | U: 0 😹 📗                           |
|                     |                    | V: 0                               |
|                     |                    | W': 1                              |
|                     |                    |                                    |

4. Click Done.

# **Editing Existing Extruded 2D Object**

1. Click **Extrude** to open the 2D drawing space.

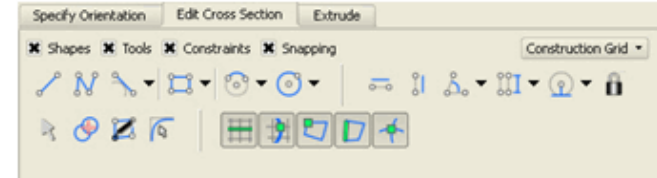

2. Click **Select/Manipulate** from **Tools** menu . Place the mouse over the edges or corners of rectangle, and right-click to open the **Edit/Delete** menu:

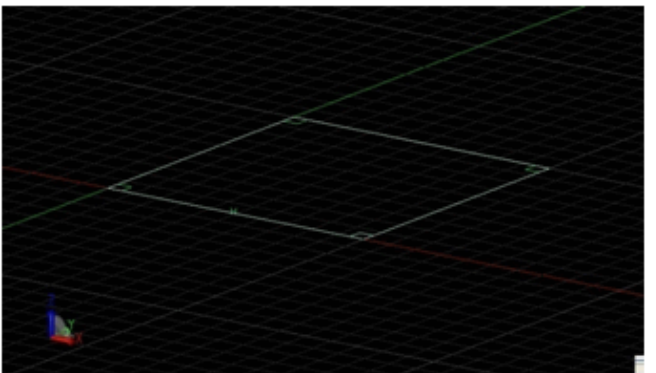

3. Delete the edges or select the vertices to edit or lock the positions.

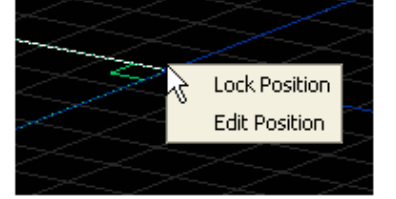

# Moving (Translating)/Rotating Objects

Use "Specify Orientation" menu or tab from either the Geometry modeling menu or object created

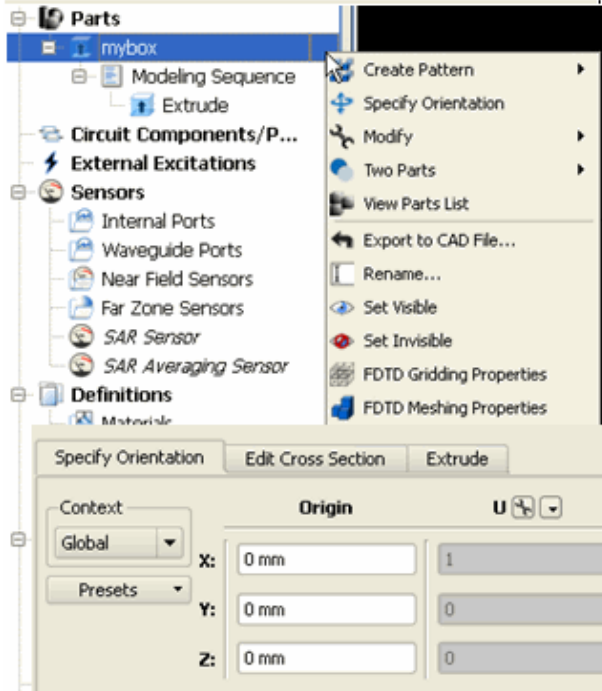

Moving objects is also referred as Translating objects in EMPro. Translation/rotation works in the local coordinate system but it can be changed to other coordinate system in the Context menu.

| Specify Orientation Edit Cross Section Extrude Can |                        |      |   |          |              |        |     |                     |  |
|----------------------------------------------------|------------------------|------|---|----------|--------------|--------|-----|---------------------|--|
|                                                    | Anchor: Fixed Position |      |   |          | Translations |        | ns  | * Basic Mode        |  |
| Anchor                                             | U:                     | 0 mm | [ | U':      | 0 mm         | U':    | 0   | 5 C 3               |  |
| <ul> <li>Axis</li> </ul>                           | ۷:                     | 0 mm | 8 | ۷':      | 0 mm         | ۷':    | 0   | K Construction Grid |  |
| <ul> <li>Twist</li> </ul>                          | W:                     | 0 mm |   | w':      | 0 mm         | W':    | 1   | Tools               |  |
|                                                    |                        |      |   | Context: | Local 💌      | Angle: | 0 * |                     |  |

# **Copying/Deleting 2D/3D Objects**

Perform the following steps for copying objects:

1. Select object and use **Edit/Copy**.

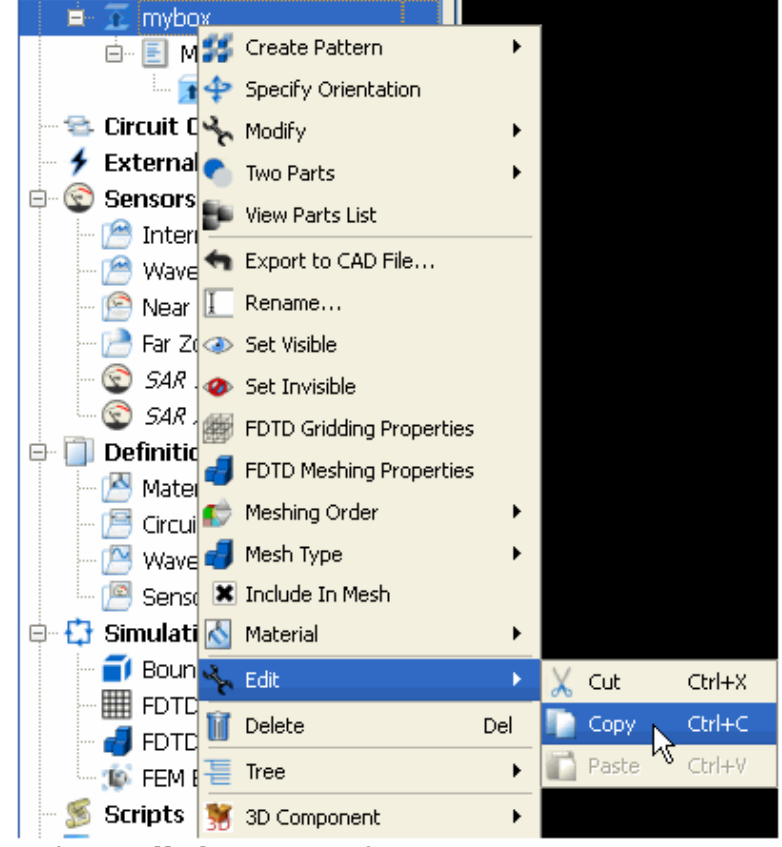

2. Select Edit/Paste in the Parts menu.

### \rm Note

Since the copy command copies onto the same position as the one being copied, you may need to translate it to other position.

Follow the same procedure for deleting an object, or you can use Delete key.

## **Boolean Operations**

The following boolean operations are available in EMPro:

- Two Parts
- Extrude
- Revolve

The *Two Parts* tool provides several boolean operations to subtract, intersect, or unite two objects. For these operations, one object must be selected to be the *Blank*, and the other the *Tool* which acts on the blank.

Holes may also be extruded or revolved through any part with its respective tool in this menu. An object is selected in the *Pick Blank* tab and the cross section of the hole is sketched and oriented in the *Edit Profile* and *Feature Orientation* tabs, as described in the *Edit Cross Section Tab* (using) and *Specify Orientation Tab* (using), sections respectively.

Then the shape of the removed section is specified in the *Extrude Boolean* tab, or *Revolve* tab depending on which operation is selected. The *Preview* tab shows a preview of the object before the changes are formally applied to the project. For more information on defining extrusions or revolutions, refer to *3-D Solid Modeling Options* (using) in the Appendix of Geometric Modeling. An image of each boolean operation is available in *Boolean Operations* (using) in the "Appendix of Geometric Modeling".

## **Patterns**

Patterns are created in EMPro by replicating a single selected object multiple times in one of the organized arrangements listed below.

- Linear/Rectangular
- Circular/Elliptical Linear/Rectangular or Circular/Elliptical patterns

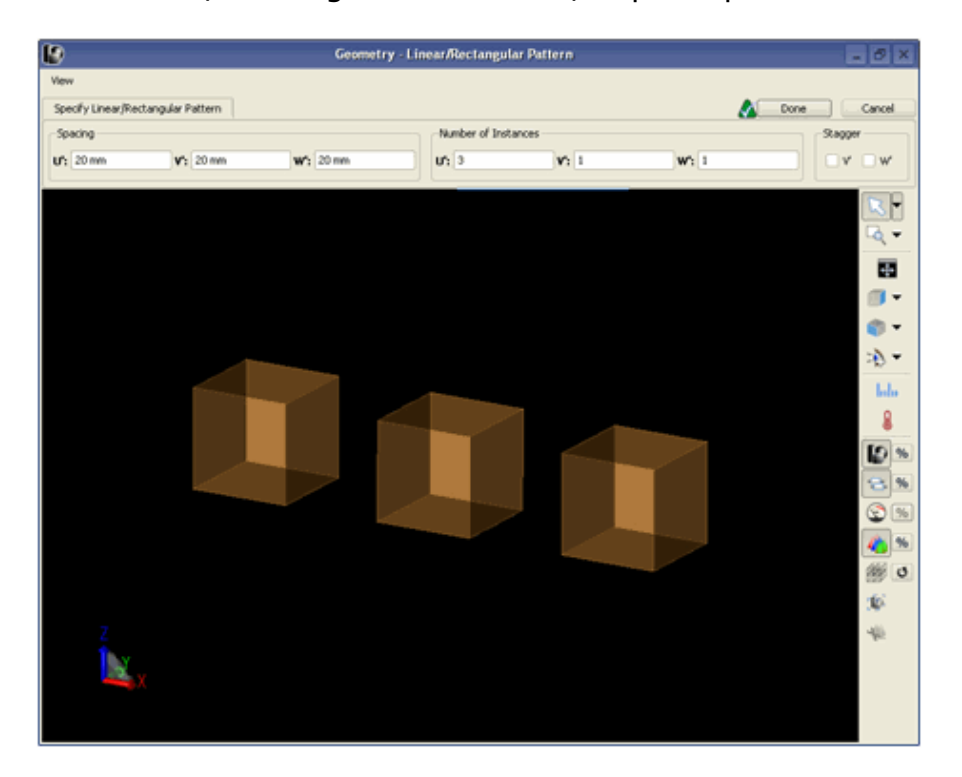

Figure: Elliptical Pattern

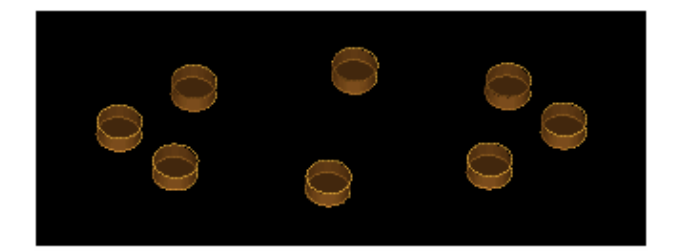

# **Advanced User Controlled Mesh Options**

In EMPro 2010, following two advanced mesh control options are provided that allow the finer control of the initial mesh used in the adaptive refinement process:

- 1. Initial target mesh size
- 2. Initial minimum mesh size

# **Initial Target Mesh Size**

For electrically large structures it is beneficial to seed the free space with a larger number of tetrahedra than based on geometric features alone. To accomplish this, the maximum size of the edges in the initial mesh can be set to an appropriate value. Using the **Advanced** tab of the *Mesh/Convergence Properties* window (which is a part of the *Create FEM Simulation* dialog box) a length can be given (as shown in Figure below). When **automatically determine** is switched ON, EMPro provides a suggestion based on the given Frequency Plan. The automatically determined value is the wavelength in free space divided by 3.

| Mesh/Convergence Properties - (Delta Error: 0.01) |       |                           |  |  |  |  |  |  |  |
|---------------------------------------------------|-------|---------------------------|--|--|--|--|--|--|--|
| Basic Advanced                                    |       |                           |  |  |  |  |  |  |  |
| Consecutive passes of delta error required:       | 1     |                           |  |  |  |  |  |  |  |
| Target Mesh Growth:                               | 25    |                           |  |  |  |  |  |  |  |
| 🗙 Use Initial Target Mesh Size:                   | 10 mm | X Automatically determine |  |  |  |  |  |  |  |

To understand this better let us take a look at the Microstrip Dipole Antenna( from **Help > Examples**):

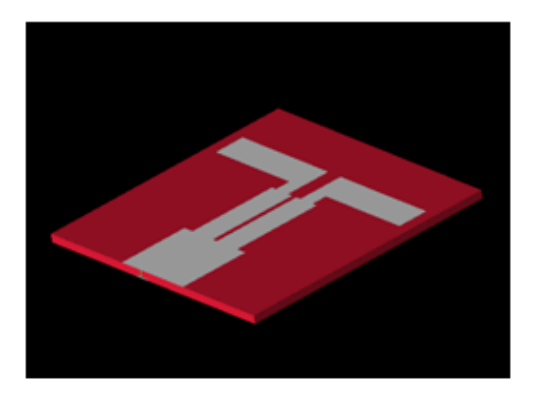

Below is the mesh generated over freespace when **Initial Target Mesh Size** is not used:

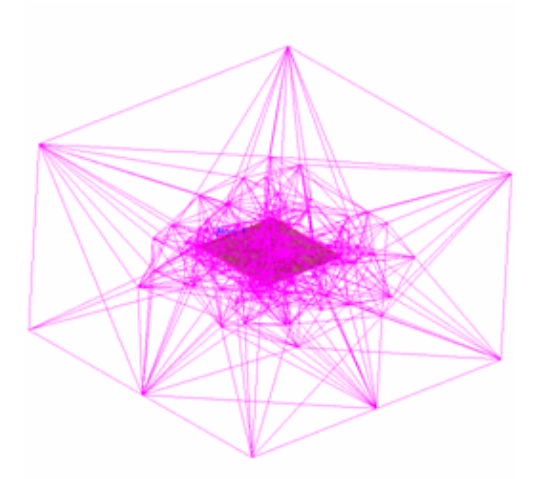

When the same volume is meshed using the **Initial Target Mesh Size**, the mesh looks like:

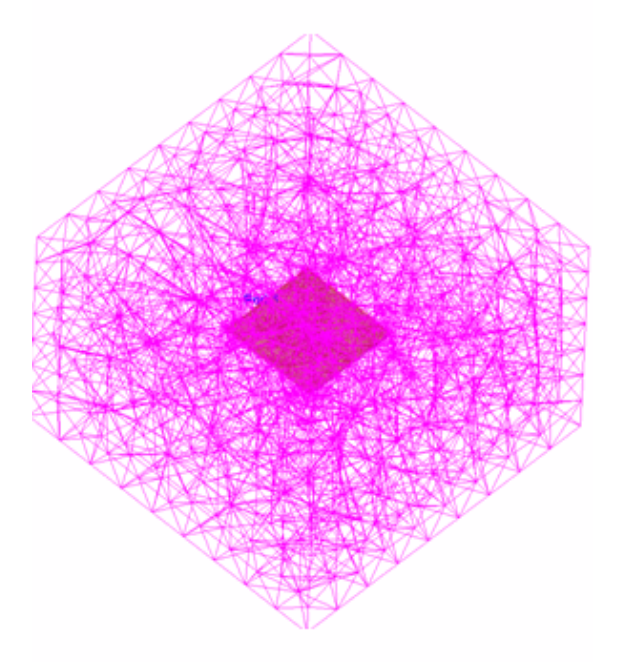

This leads to a faster convergence of iterative solver and in less number of passes in the Adaptive Frequency Sweep.

# **Initial Minimum Mesh Size**

Initial Minimum Mesh Size controls the smallest length present in the initial mesh. It can be applied when there are geometric features present that are of less importance for the EM simulation. The result is a lower number of tetrahedra necessary to converge to the final solution. A typical use scenario for this feature is when a complex CAD model is imported or drawn where the geometric detail exceeds the detail required for the EM solution. The mesher is most effective in applying this constraint on curved surfaces.

Using the **Advanced** tab of the **Mesh/Convergence Properties** widget (which is a part of the *Create FEM Simulation* dialog box) a length can be given (as shown in Figure below). When the option **Automatically determine** is checked the EMPro GUI will provide

a suggestion. The suggestion is based on the size of the geometry and the value of the **Initial Target Mesh Size**. The ratio between the **Initial Target Mesh Size** and the **Initial Minimum Mesh Size** cannot be lower than 10 to provide the mesher with enough freedom to fill the solution space with tetrahedra.

| Mesh/Convergence Properties - (Delta Error: 0.01) |                                             |              |                           |  |  |  |  |  |  |
|---------------------------------------------------|---------------------------------------------|--------------|---------------------------|--|--|--|--|--|--|
|                                                   | Basic Advanced                              |              |                           |  |  |  |  |  |  |
|                                                   | Consecutive passes of delta error required: | 1            |                           |  |  |  |  |  |  |
|                                                   | Target Mesh Growth:                         | 25           |                           |  |  |  |  |  |  |
|                                                   | Use Initial Target Mesh Size:               | 0 in         | X Automatically determine |  |  |  |  |  |  |
|                                                   | 🗶 Use Initial Minimal Mesh Size:            | 0.0184547 in | X Automatically determine |  |  |  |  |  |  |

The figures below illustrate the effect on a simple example when the setting minimum size is not set.

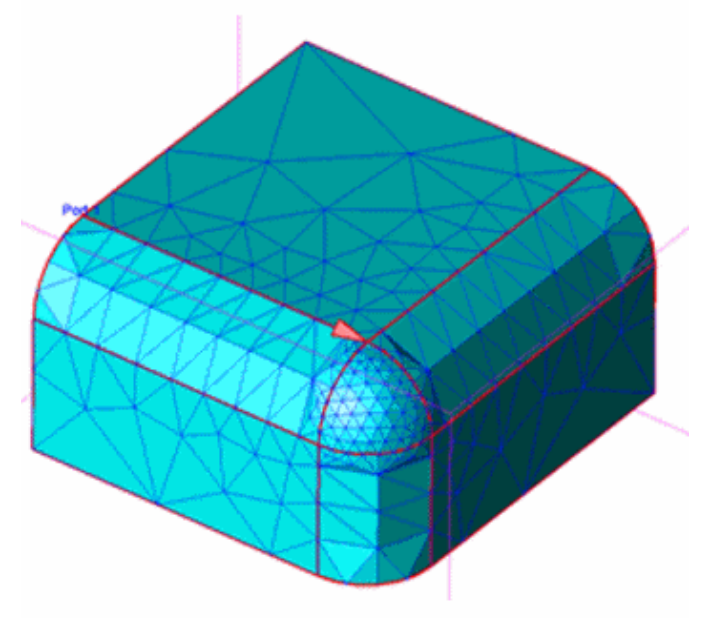

The figures below illustrate the effect on a simple example when the setting minimum size is set to 3 mm.

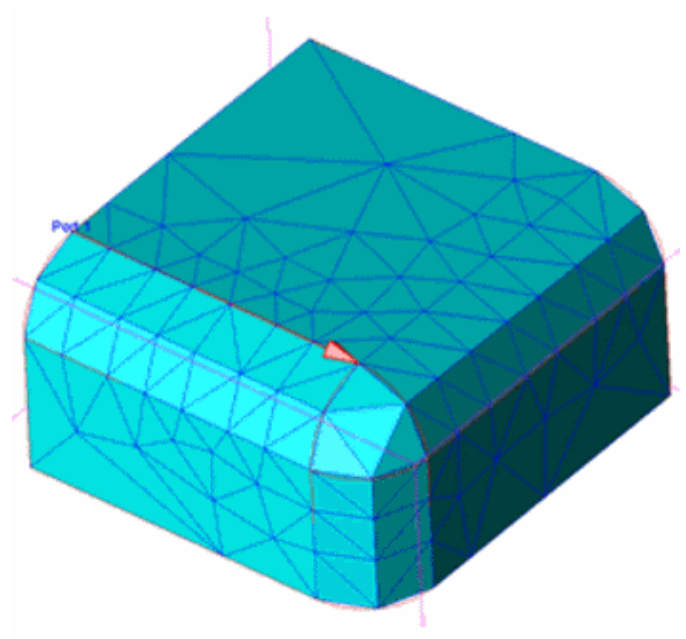